#### User Guide

# Anritsu envision : ensure

# 内蔵信号発生器連携機能の 簡易手順書

シグナルアナライザ MS2830A

本書は、シグナルアナライザ MS2830Aのオプションである内蔵信号発生器連携機能 (Opt.052)の操作手順の概要をご紹介します。

一例として中心周波数1.9 GHzのバンドパスフィルタを被測定物とし、通過帯域幅などを確認する際の操作手順について記載します。本書を参考に、実際の被測定物の仕様に合わせて設定値を読み替えてご利用ください。

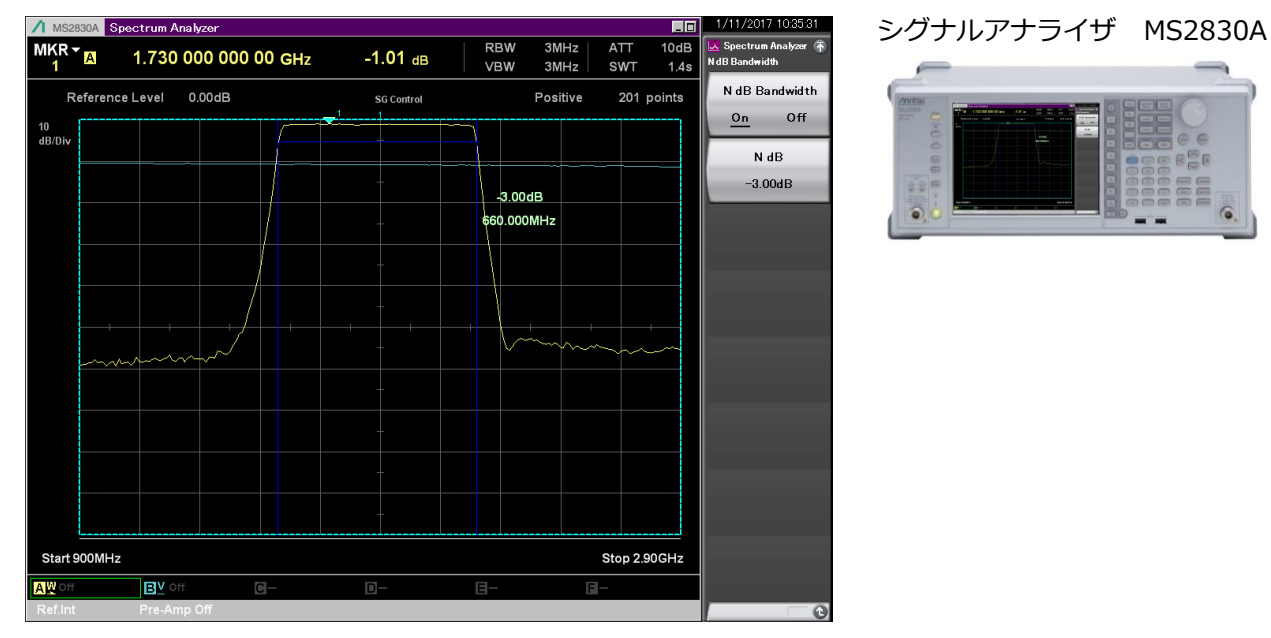

#### 測定イメージ:バンドパスフィルタ

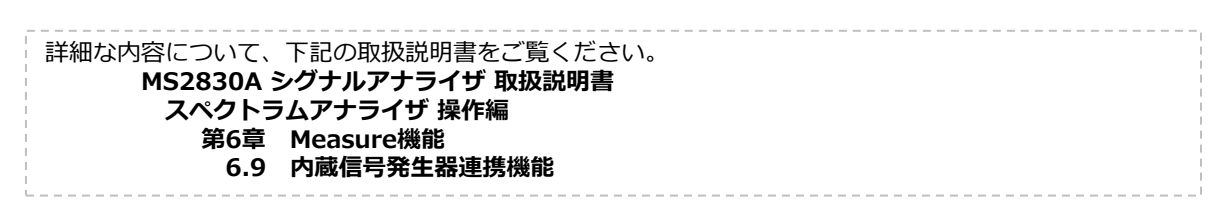

#### 内蔵信号発生器連携機能の設定一覧

内蔵信号発生器連携機能は、スペクトラムアナライザのMeasure機能のひとつです。

【操作手順】

[SPA] > [Measure] > [→]2 $^{\sim}$ → $^{\sim}$  > [F6: SG Control]

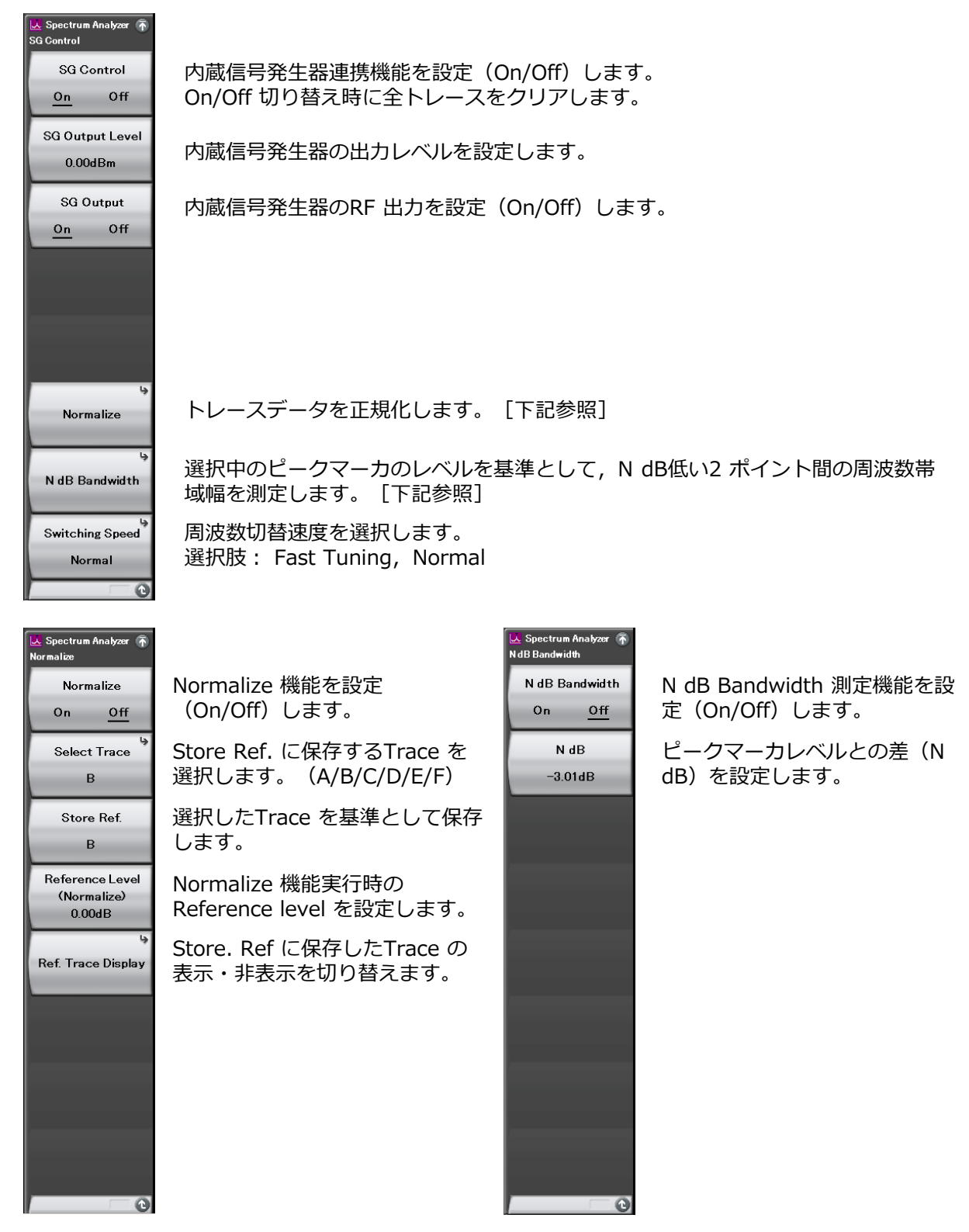

## 【測定例】バンドパスフィルタの周波数特性 1/7

#### □ 測定系の損失/周波数特性を校正

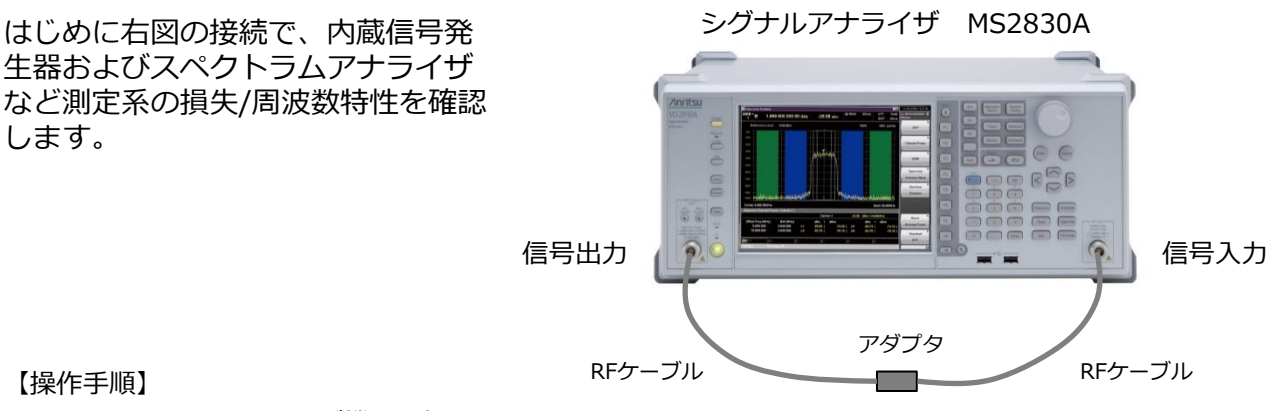

【操作手順】

- ① スペクトラムアナライザ機能に切り替えます。 [SPA]
- (2) 周波数を設定します。(例:1.9 GHz)

  [Frequency] > [1.9] [F1: GHz]
- ③ 掃引周波数幅を設定します。 (例:2 GHz) [Span] > [2] [F1: GHz]
- ④ ポジティブ検波にします。 [Trace] > [F8: Detection] > [F2: Positive]
- ⑤ 内蔵信号発生器連携機能を有効にします。 [Measure] > [→]  $2^{\sim}-\tilde{>}^{\sim}$  > [F6: SG Control] > [F1: SG Control] = On
- ⑥ 信号発生器の出力レベルを設定します。(例:-10 dBm) [F2: SG Output Level] > [-10] [F1: dBm]
- ⑦ 信号発生器の出力を有効にします。 [F3: SG Output] = On

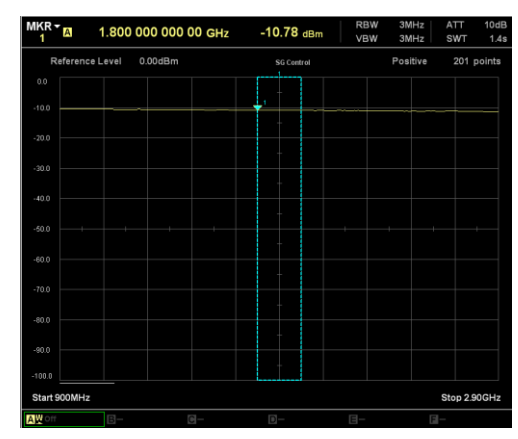

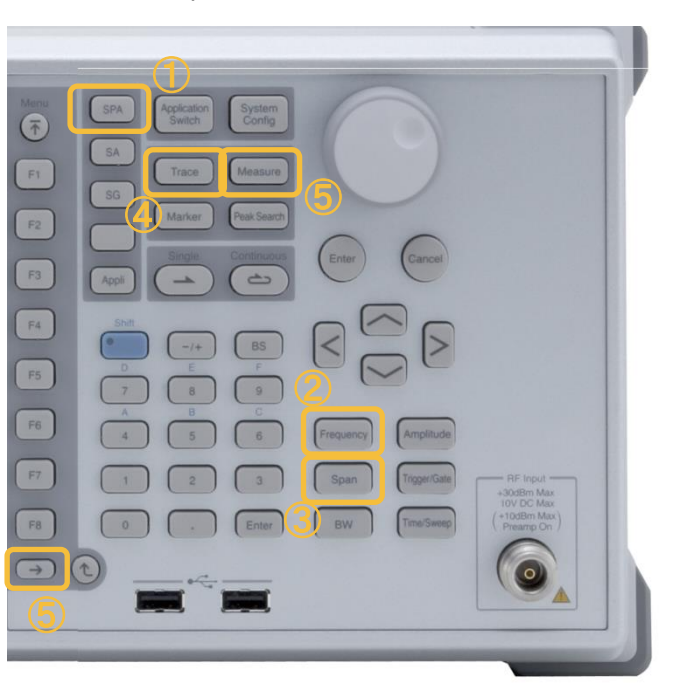

#### 周波数特性の確認画面例

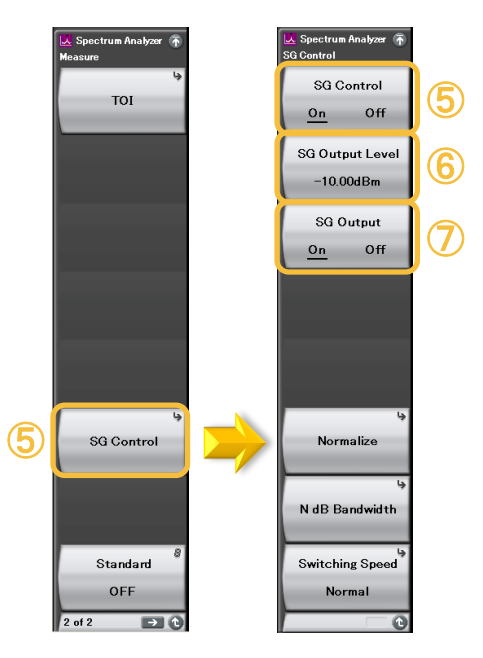

## 【測定例】バンドパスフィルタの周波数特性 2/7

#### ロ 測定系の損失/周波数特性を校正

先ほど確認した測定系の損失/周波数特性を基準値として設定します。

【操作手順】(続き)

- ① [F6: Normalize]
- Store Ref. に保存するTrace を選択します。(デフォルト=B) [F2: Select Trace] = B
- ③ 選択したTrace を基準として保存します。[F3: Store Ref.]
- ④ Normalize 機能を設定(On/Off)します。 [F1: Normalize] = On
- ⑤ Normalize 機能実行時のReference level を設定します。
  [F4: Reference Level](適宜調整してください)
- ⑥ Store. Ref に保存したTrace の表示・非表示を切り替えます。
  [F5: Ref. Trace Display](適宜表示を切り替えてください)

🧏 Spectrum Analyzer SG Control Normalize Off On Off On SG Output Level Select Trace -10.00dBm в SG Output Store Ref Off On в Reference Level (Normalize) 0.00dB Ref. Trace Display Normalize N dB Bandwidth Switching Speed Normal

F1:NormalizeをOnにすると、測定系の損失/周波数特性(トレースB:青色)を基準とした相対 レベル(トレースA:黄色)を表示します。 基準値をとった測定系と同じ状態であれば、周波 数範囲内のすべての相対レベルが「0 dB」となっていることを確認します。

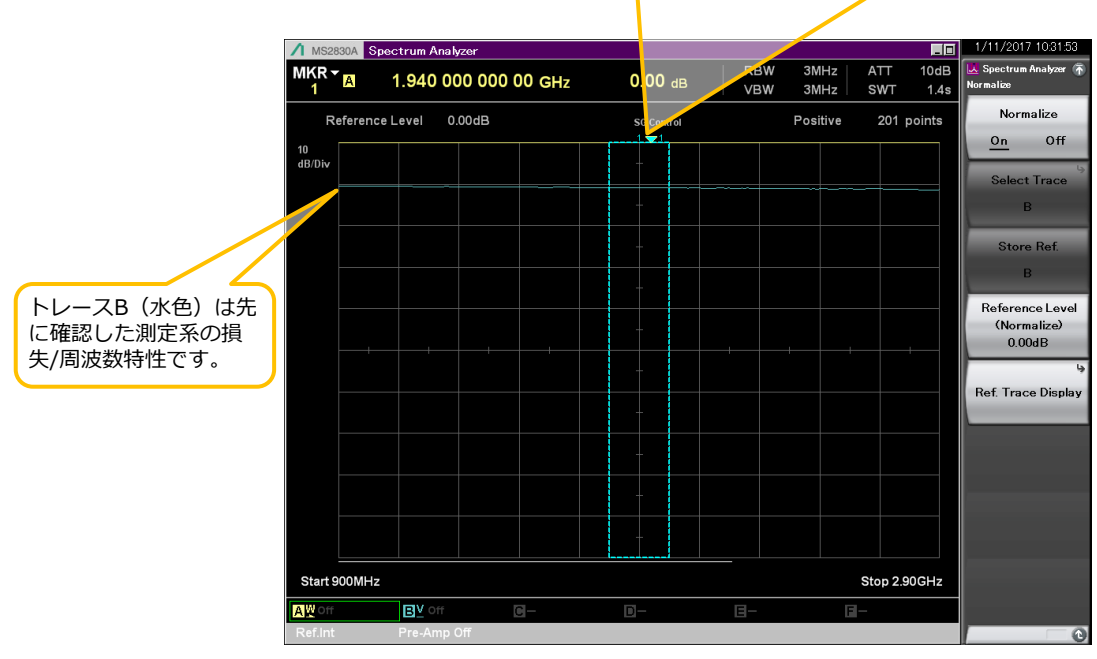

周波数特性の確認画面例

## 【測定例】バンドパスフィルタの周波数特性 3/7

#### ロ バンドパスフィルタの3 dB通過帯域幅の評価

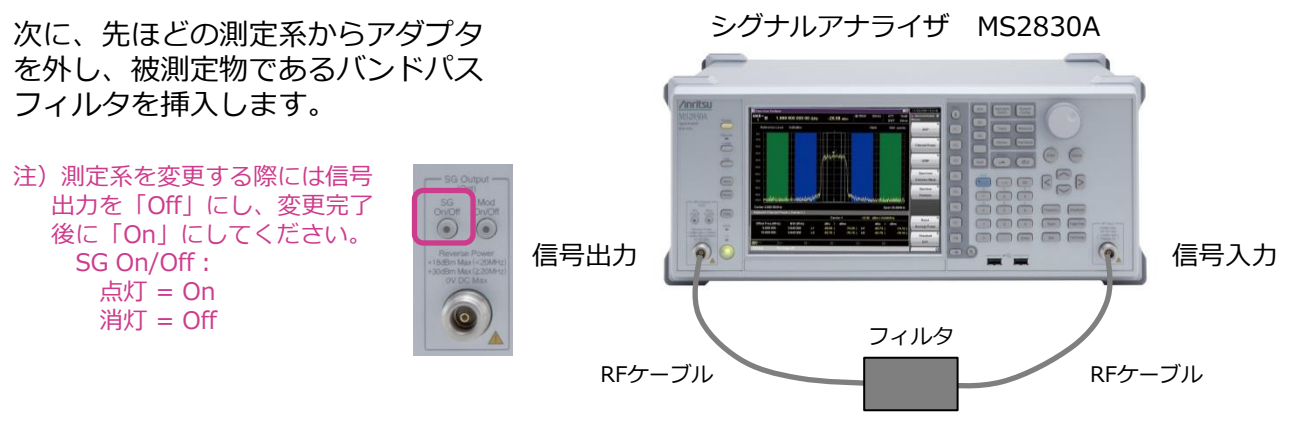

一例として、3 dB通過帯域幅を測定 する手順をご紹介します。

【操作手順】(続き)

- マーカの幅を掃引周波数幅に合わせます。 (例:2 GHz)
   [Marker] > [F6: Zone Width]
   > [F2: Zone Width] > [2] [F1: GHz]
   (上下キーでも設定できます)
- ② 3 dB帯域幅を測定します。
  [Measure] > [→] 2ページへ > [F6: SG Control]
  > [F7: N dB Bandwidth]
  > [F2: N dB] = [-3] [F1: dB]
  - > [F1: N dB Bandwidth] = On

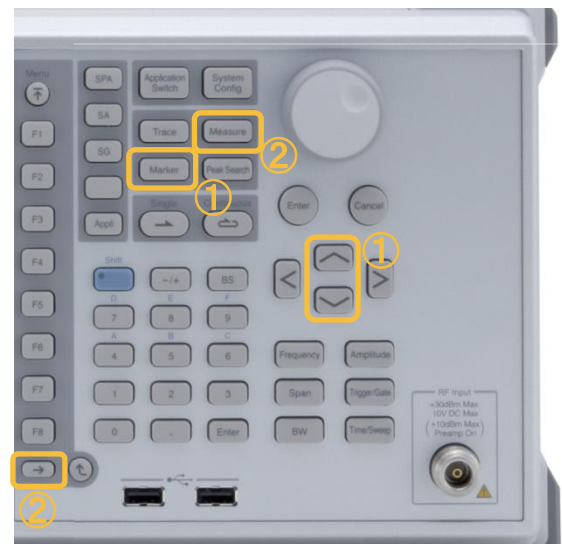

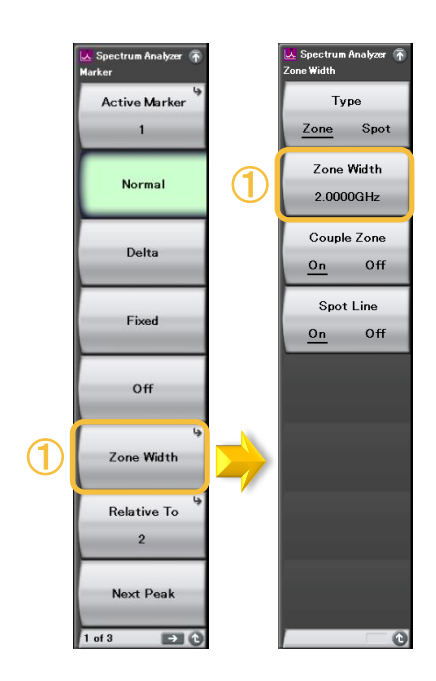

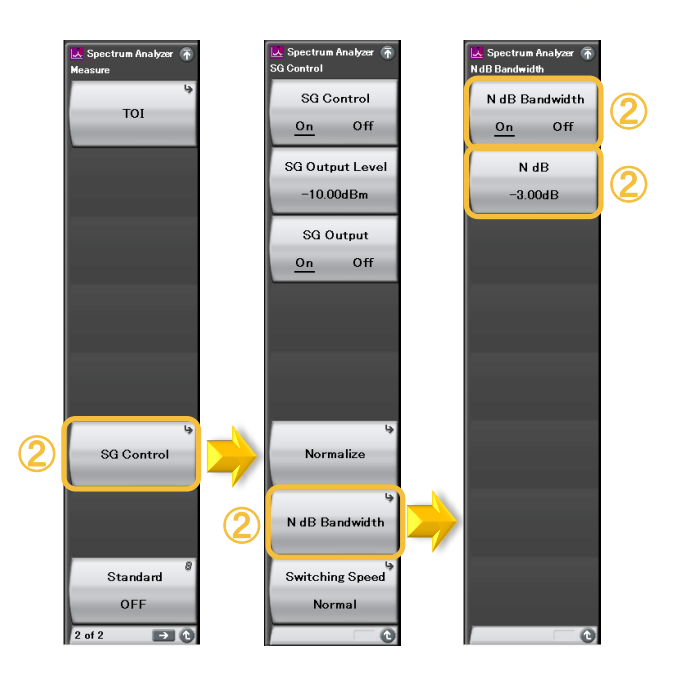

# 【測定例】バンドパスフィルタの周波数特性 4/7

#### ロ バンドパスフィルタの3 dB通過帯域幅の評価

| )<br>E        | ノーンマー:<br>自動検出し | カは、マー;<br>て周波数と | カの範囲<br>レベルを | 内(水<br>画面上i   | 色枠)の<br>部に表示 | ピーク<br>します。   | (▼) を      | :            |            |              |              |                   |
|---------------|-----------------|-----------------|--------------|---------------|--------------|---------------|------------|--------------|------------|--------------|--------------|-------------------|
|               |                 |                 |              |               |              |               |            |              |            |              |              |                   |
| / MS283       | OA Spectrur     | n Analyzer      | K            |               | <u>}</u>     |               | 5514       | 0141         |            |              | 1/11/201     | 7 10:35:31        |
| MKR -         | A 1.73          | 30 000 000      | ) 00 GH      | z             | -1.01 d      | в             | RBW<br>VBW | 3MHz<br>3MHz | ATT<br>SWT | 10dB<br>1.4s | N dB Bandwid | Analyzer 🕥<br>Ith |
| Ref           | ference Leve    | l 0.00dB        |              | $\checkmark$  | SG Contro    |               |            | Positive     | 201        | points       | N dB Ba      | andwidth          |
| 10<br>JB(Disc |                 |                 |              |               |              |               |            |              |            |              | <u>On</u>    | Off               |
| ab/Div        |                 |                 |              |               |              |               |            |              |            |              | N            | dB                |
|               |                 |                 |              |               |              |               | -3.000     | dB           |            |              | -3.0         | OdB               |
|               |                 |                 |              |               |              |               | 660.000    | MHz          |            |              |              |                   |
|               |                 |                 |              |               |              |               | ∖≁         |              |            |              |              |                   |
|               |                 |                 |              |               |              |               | _y         |              |            |              |              |                   |
|               |                 |                 |              |               |              |               | Λ          |              |            |              |              |                   |
|               |                 | + /             |              |               |              |               |            |              | ~          | +            |              |                   |
| F             |                 | ~~~~~           |              |               |              |               |            |              |            |              |              |                   |
|               |                 |                 |              |               | -            |               |            |              |            |              |              |                   |
|               |                 |                 |              |               |              |               |            |              |            |              |              |                   |
|               |                 |                 |              |               |              | $\rightarrow$ |            |              |            |              |              |                   |
|               |                 |                 |              |               |              | /             |            |              |            |              |              |                   |
|               |                 |                 |              |               |              | 11            |            |              |            |              |              |                   |
| Start 90      | 0MHz            |                 | R            |               |              | 17            |            |              | Stop 2.9   | 90GHz        |              |                   |
| AW Off        | B               | Off             | <b>C</b> -   | $\overline{}$ |              | [/            | <b>B</b> - | E            | -          |              |              |                   |
| Ref.Int       | Pre             | -Amp Off        |              |               |              |               |            |              |            |              |              | C                 |
|               |                 |                 |              |               |              |               |            |              |            |              |              |                   |

N dB Bandwidth を On にすると、選択中のピークマーカのレベルを 基準として, N dB低い2 ポイント間の周波数帯域幅を測定します。 図の測定例では、「-3 dB」の帯域幅が「660 MHz」となります。

## 【測定例】バンドパスフィルタの周波数特性 5/7

### ロ バンドパスフィルタの通過帯域内の損失およびフラットネスの評価

通過帯域内の損失およびフラットネス を確認します。

シグナルアナライザ MS2830A 信号出力 RFケーブル フィルタ RFケーブル RFケーブル

【操作手順】(続き)

- ① N dB Bandwidth 機能を無効にします。 [F1: N dB Bandwidth] = Off
- 2 縦軸を1マス1 dB(1 dB/Div)にします。
  [Amplitude] > [F6: Scale]
  > [F2: Log Scale Division] > [1] [F1: dB/Div]

| 1 | A Spectrum Analyzer (*)<br>N dB Bandwidth<br>On <u>Off</u><br>N dB<br>-3.00dB | Frequency    Arginulus      Span    Togenese      BW    Togenese      Construction    Togenese      Construction    Togenese      BW    Togenese      Construction    Togenese      Construction    Offset      On    Offset      On    Offset      On    Offset      On    Offset      On    Offset      On    Offset      On    Offset      On    Offset      On    Offset      On    Offset      On    Offset      On    Offset      On    Offset | L Spectrum Analys<br>Scale<br>Scale<br>Log Scale Divi<br>1dB/Div<br>Log Scale Li<br><u>10</u> 12 | n n<br>nne<br>? | 2 |
|---|-------------------------------------------------------------------------------|----------------------------------------------------------------------------------------------------|--------------------------------------------------------------------------------------------------|-----------------|---|
|   | - 0                                                                           | 0.00dB<br>1 of 2                                                                                                    |                                                                                                  | 0               |   |

## 【測定例】バンドパスフィルタの周波数特性 6/7

#### ロ バンドパスフィルタの通過帯域内の損失およびフラットネスの評価

【操作手順】(続き)

- ① マーカタイプを Zone から Spot に切り替えます。 [Marker] > [F6: Zone Width] > [F1: Type] = Spot
- ② マーカを測定するポイントに配置します。(例: Marker 1)
  [Marker] > [F1: Active Marker] > [F1: Marker 1] > ロータリーノブで任意に配置
  同様に、Marker2およびMarker3を通過帯域内に配置します。
  ※ マーカは最大10ポイント設定できます。
- ③ マーカリストを表示します。 [Marker] > [→] 2ページへ > [F1: Marker List] = On

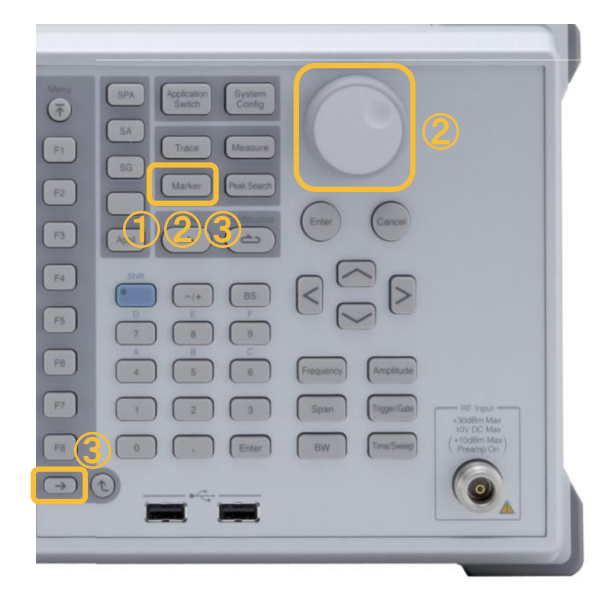

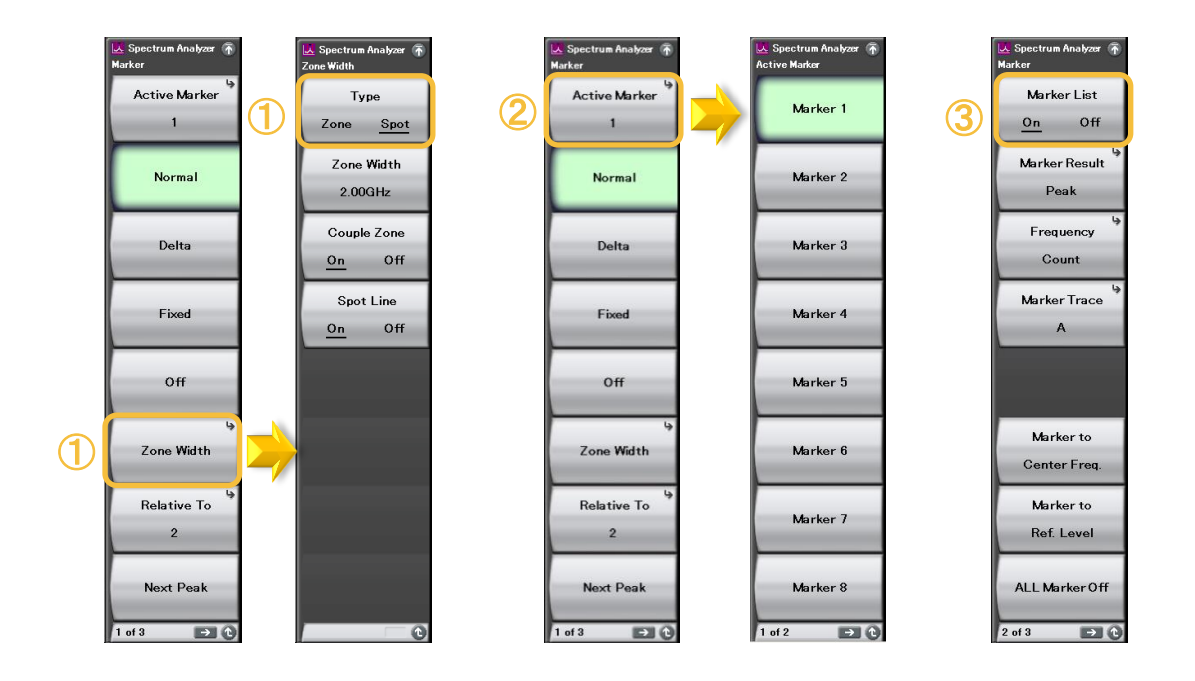

# 【測定例】バンドパスフィルタの周波数特性 7/7 ロ バンドパスフィルタの通過帯域内の損失およびフラットネスの評価

|                       |                               |          |         | $\overline{\Lambda}$ |          |              |                      |                          |
|-----------------------|-------------------------------|----------|---------|----------------------|----------|--------------|----------------------|--------------------------|
| ▲ MS28                | 30A Spectrum                  | Analyzer |         | $\square$            |          |              |                      | 1/11/2017 10:            |
| MKR <del>-</del><br>1 | A 1.65                        | 000 000  | 00 GHz  | -1.10 dB             | RBW      | 3MHz<br>3MHz | ATT 10dB<br>SWT 1.4s | 🙏 Spectrum Anal<br>Trace |
| Re                    | eference Level                | 0.00dB   | K       |                      | Å        | Positive     | 201 points           | Active Tra               |
| 1                     |                               |          |         | +                    |          |              |                      | A                        |
| dB/DIV                |                               |          |         |                      | <b>*</b> |              |                      | Trace Typ                |
|                       |                               |          |         |                      |          |              |                      | Write                    |
|                       |                               |          |         |                      |          |              |                      |                          |
|                       |                               |          |         |                      |          |              |                      | Storage M                |
|                       |                               |          |         | +                    |          |              |                      | Off                      |
|                       |                               |          |         |                      |          |              |                      | Storage Co               |
|                       |                               |          |         |                      |          |              |                      | 10                       |
|                       |                               |          |         | +                    |          |              |                      |                          |
|                       |                               |          |         | +                    |          |              |                      |                          |
|                       |                               |          |         |                      |          |              |                      |                          |
|                       |                               |          |         |                      |          |              |                      |                          |
| Start 9               | 00MHz                         |          |         |                      |          |              | Stop 2.90GHz         | Normaliz                 |
| Warker                |                               |          |         |                      | _        |              |                      |                          |
| MKR<br>1              | Frequency<br>1.650 000 000 00 | GHz      | _1.10 c | B F                  | requency | L            | evel                 | Math                     |
| 2                     | 2.150 000 000 00              | GHz      | -1.13 0 |                      |          |              |                      |                          |
|                       |                               |          |         |                      |          |              |                      | Detectio                 |
| AW off                | BV                            | Off      | R_      |                      |          |              | _                    | Positive                 |
| Ref.Int               | Pre-A                         | mp Off   | 2       |                      |          |              |                      |                          |
|                       |                               |          |         |                      |          |              |                      |                          |
|                       |                               |          |         |                      |          |              |                      |                          |

| 1 | 1.650 000 000 00 GHz | -1.10 dB |
|---|----------------------|----------|
| 2 | 1.900 000 000 00 GHz | -1.13 dB |
| 3 | 2.150 000 000 00 GHz | -1.24 dB |
|   |                      |          |
|   |                      |          |
|   |                      |          |

マーカリスト表示には、設定されているマーカの周波数とレベルが表示されます。

| MKR | Frequency            | Level    |
|-----|----------------------|----------|
| 1Δ2 | -250.000 000 00 MHz  | 0.04 dB  |
| 2   | 1.900 000 000 00 GHz | -1.17 dB |
| 3∆2 | 250.000 000 00 MHz   | -0.12 dB |
|     |                      |          |
|     |                      |          |
|     |                      |          |

任意のマーカを基準として差分(デルタ:△)を表示することもできます。

## 【参考】内蔵信号発生器連携機能の測定時間の一例

内蔵信号発生器連携機能での掃引時間は内部の処理時間によって自動で決定されます。 SG Control ファンクションメニューの (Switching Speed) の「Normal」「Fast Tuning」を切り替 えることで測定速度を変えることができます。 測定用途に合わせて切り替えてご利用ください。

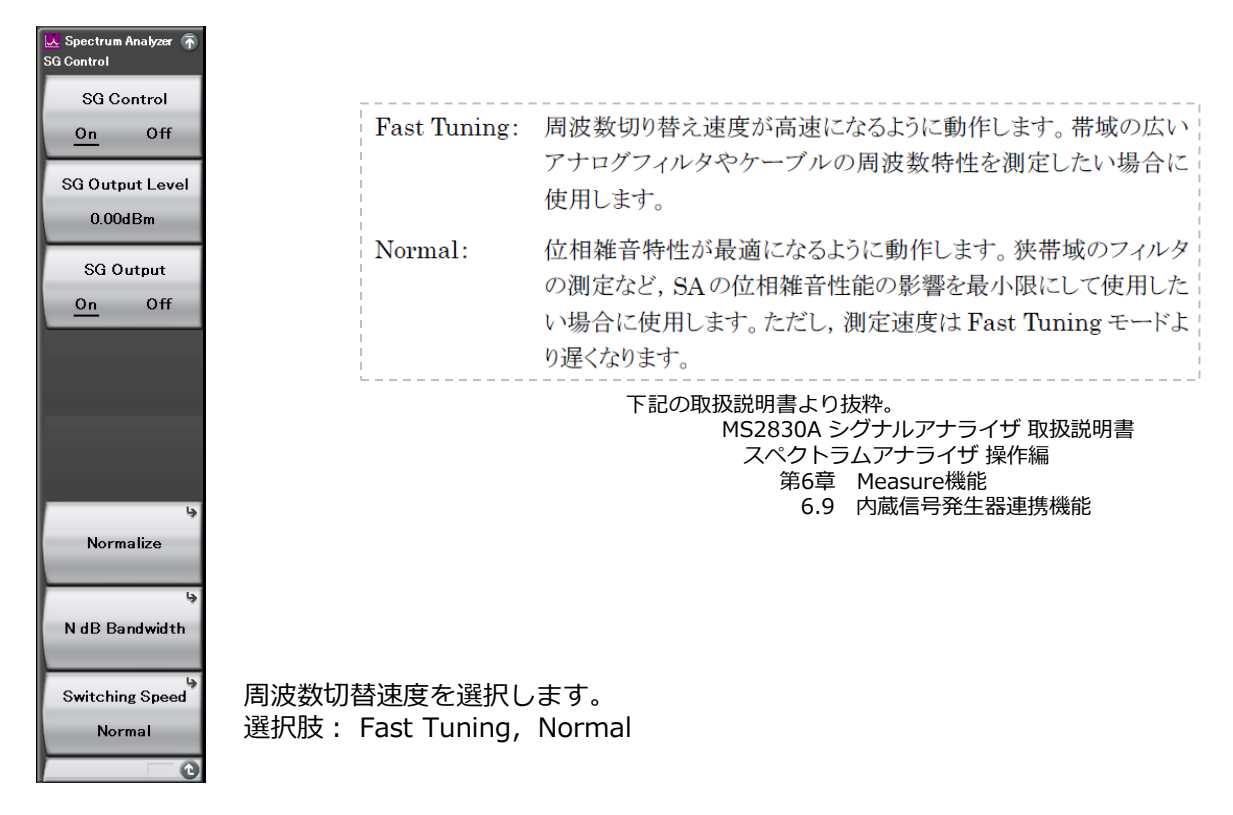

下記は、スパン1 GHzおよび10 MHzにおける測定時間の実測値\*の比較です。測定時間の一例として ご覧ください。

(\*:無作為に選定された測定器の実測データであり、規格値として保証するものではありません。)

スパン:1 GHz RBW : 1 MHz (Auto) VBW : 1 MHz (Auto)

スパン:10 MHz RBW : 30 kHz (Auto) VBW : 30 kHz (Auto)

[s]

Fast Tuning

1.5

1.9

3.0

3.7 7.2

| トレース | 測定時間 [s] |             |  | トレース | 測定時間   |  |  |
|------|----------|-------------|--|------|--------|--|--|
| ポイント | Normal   | Fast Tuning |  | ポイント | Normal |  |  |
| 201  | 2.6      | 1.5         |  | 201  | 2.5    |  |  |
| 251  | 3.2      | 1.9         |  | 251  | 3.1    |  |  |
| 401  | 5.0      | 2.9         |  | 401  | 5.0    |  |  |
| 501  | 6.2      | 3.6         |  | 501  | 6.2    |  |  |
| 1001 | 12.0     | 7.0         |  | 1001 | 12.0   |  |  |

【参考】トラッキングジェネレータと

#### 内蔵信号発生器連携機能の違い

#### トラッキングジェネレータ

スペクトラムアナライザとトラッキング ジェネレータのLO発振器は共通です。 IF周波数と同じ周波数をミキサで混合し 出力することで周波数を追従し、周波数 特性などを測定できます。

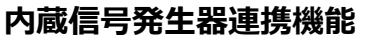

スペクトラムアナライザと内蔵信号発生 器のLO発振器は異なります。

スペクトラムアナライザ側と内蔵信号発 生器側をそれぞれソフトウェアで制御す ることで周波数を追従し、周波数特性な どを測定できます。

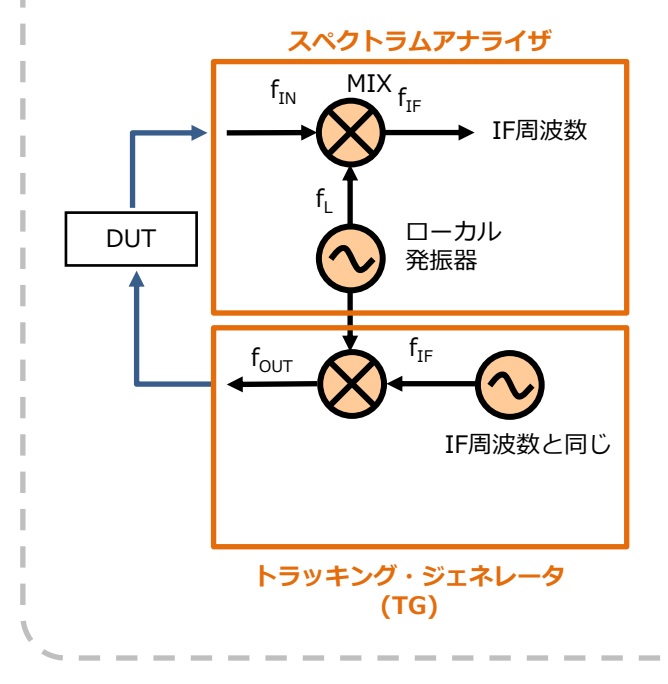

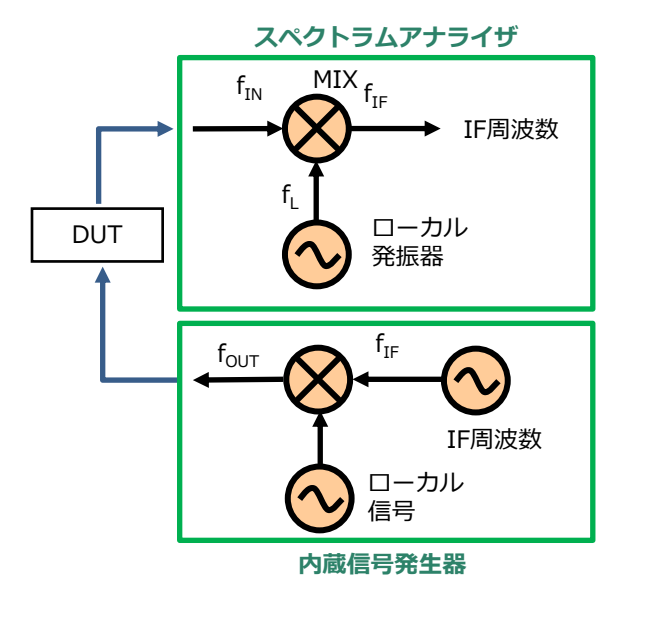

## 推奨機器構成

シグナルアナライザ MS2830Aのオプションである内蔵信号発生器連携機能(Opt.052)を用いるための最小の機器構成を示します。

実際にご利用になる測定環境や通信方式に応じて、他のハードウェア・ソフトウェアオプション も合わせてご検討ください。

▶ ベクトル信号発生器、もしくはベクトル信号発生器とアナログ信号発生器を搭載する場合:

| 形名          | 品名                     | 備考                                                                                                    |  |  |  |  |
|-------------|------------------------|----------------------------------------------------------------------------------------------------|--|--|--|--|
| MS2830A-040 | 3.6GHzシグナルアナライザ        |                                                                                                    |  |  |  |  |
| MS2830A-041 | 6GHzシグナルアナライザ          | 【必須】 いずれか1つ選択します。                                                                                                  |  |  |  |  |
| MS2830A-043 | 13.5GHzシグナルアナライザ       |                                                                                                    |  |  |  |  |
| MS2830A-020 | 3.6GHzベクトル信号発生器        |                                                                                                    |  |  |  |  |
| MS2830A-021 | 6GHzベクトル信号発生器          | 「心須」とううがエン選択しより。                                                                                                   |  |  |  |  |
| MS2830A-022 | ベクトル信号発生器用<br>ローパワー拡張  | 出カレベルの下限を標準の-40 dBmから-136 dBmに拡張<br>します。                                                                           |  |  |  |  |
| MS2830A-029 | ベクトル信号発生器用<br>アナログ機能拡張 | ベクトル信号発生器にアナログ信号発生器を付加するオプ<br>ションです。別途、MX269018A、MS2830A-066など必<br>要です。詳細は構成ガイドをご覧ください。<br>注)MS2830A-043には実装できません。 |  |  |  |  |
| MS2830A-052 | 内蔵信号発生器連携機能            | 【必須】                                                                                                    |  |  |  |  |

▶ アナログ信号発生器を搭載する場合:

| 形名          | 品名              | 備考                                                      |  |  |  |
|-------------|-----------------|---------------------------------------------------------|--|--|--|
| MS2830A-040 | 3.6GHzシグナルアナライザ | 【必須】 どたらか1つ選択にます                                        |  |  |  |
| MS2830A-041 | 6GHzシグナルアナライザ   | 「心須」とううがエン選択しより。                                        |  |  |  |
| MS2830A-088 | 3.6GHzアナログ信号発生器 | 【必須】別途、MX269018A、MS2830A-066など必要で<br>す。詳細は構成ガイドをご覧ください。 |  |  |  |
| MS2830A-052 | 内蔵信号発生器連携機能     | 【必須】                                                    |  |  |  |

#### 計測器営業本部 営業推進部 TEL \_\_\_\_\_ 0120-133-099 / FAX: 046-296-1248 E-mail: SJPost@zy.anritsu.co.jp

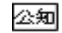